## Add New Members

## Logon

- Open Web Page
  - Enter URL:
    - https://www.teamunify.co m/team/snwac/page/ho me
    - Select your profile and go to
    - Team Tools
      - My Account
        - Team Registration
          - Click on Continue

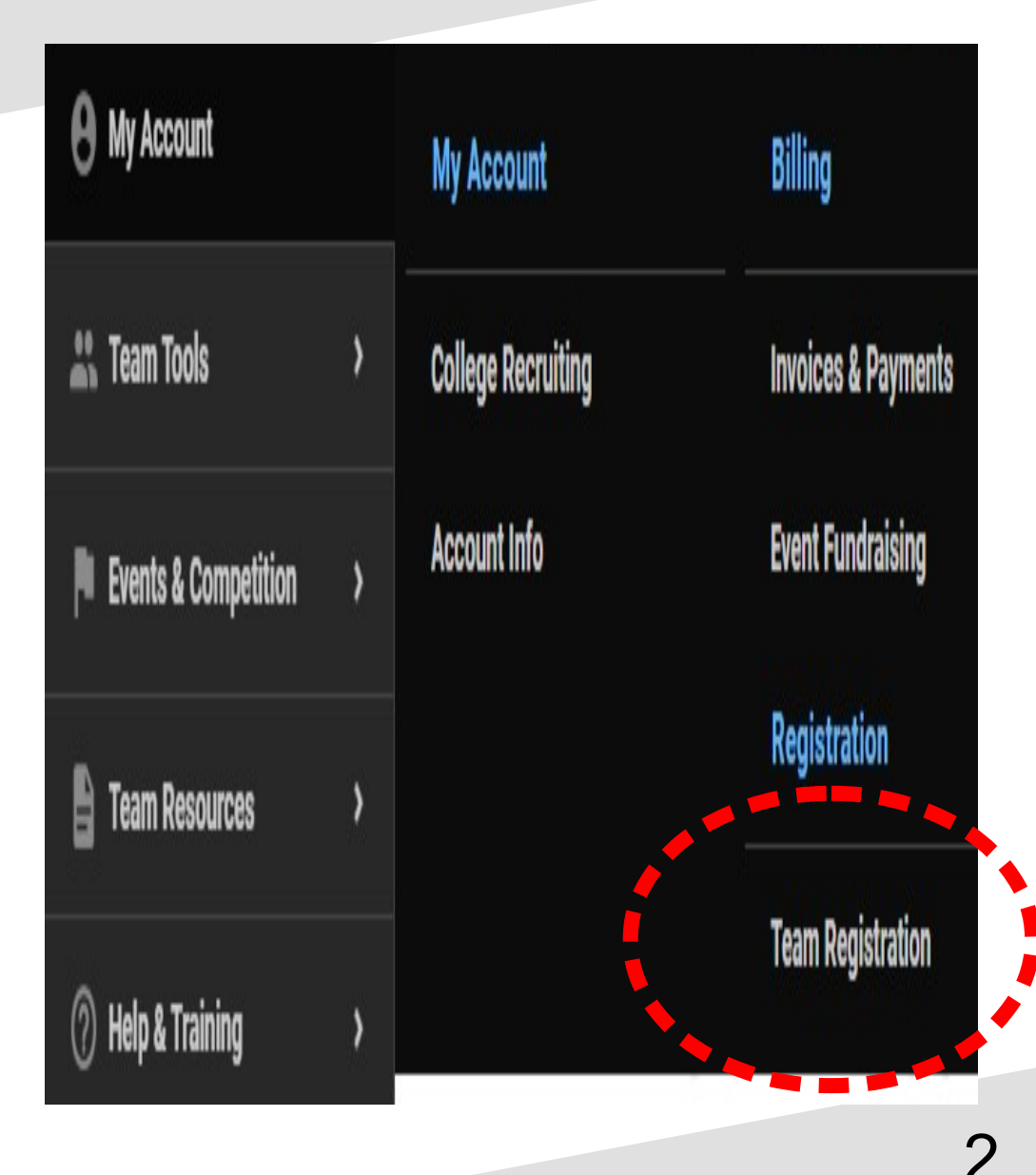

11/16/21

## Add Member

| = 💌                    | Team Registration                                                                                                    |
|------------------------|----------------------------------------------------------------------------------------------------|
| Hello, Jim Quintana >  |                                                                                                    |
| USAS Deck Pass 🕕       | Team Registration                                                                                                    |
| ିଆଲି USAS Safe Sport   | Please check the known members associated with your account that you'd like to register.                                                                                                    |
| 👌 TU Updates 🚺         | Edit Account Info Add Member                                                                                                    |
| • My Account           | Existing Members<br>Registration for Returning Members starts on 5/21/18 and closes on 5/22/18                                                                                                |
| 👛 Team Tools >         | These are the existing Members associated with your Account. Please check the Members that you'd like to register. Certain fields are required before you can continue with the registration. |
| Events & Competition > |                                                                                                    |
| Team Resources >       | + Add Member                                                                                                    |
| ⑦ Help & Training >    |                                                                                                    |
| A View team website    | College Recruiting Opportunities                                                                                                    |
|                        |                                                                                                    |
|                        | 3                                                                                                    |

11/16/21

## Add Member

| *Legal First Name         |   | *Middle Name                                           | *Legal Last Name        | *Preferred First Name |
|---------------------------|---|--------------------------------------------------------|-------------------------|-----------------------|
| *Gender                   |   | This member has no middle name<br>Athlete's Cell Phone | *Birthday (MM/DD/YYYY)  | Age (on 09/13/2021)   |
| Select                    | v |                                                        |                         |                       |
| Select                    | • |                                                        |                         |                       |
| *Physician Name           |   |                                                        | *Physician Office Phone |                       |
|                           |   |                                                        |                         |                       |
| Medical Information/Notes |   |                                                        |                         |                       |

- Complete the Form and assignment to the correct Roster Group. The Coach should have given you the Roster Group that the member will be assigned to.
- Submit for approval.

End.

Note: Credit Card should be on file for Membership Dues, Travel Expenses, Misc Expenses etc. 11/16/21

4